# Пошаговая инструкция по поиску журналов и статей в Научной электронной библиотеке eLIBRARY.RU

(Рекомендуем также ознакомиться с подробным **руководством пользователя** (*ссылка:* <u>http://elibrary.ru/manual\_elibrary\_for\_user.pdf</u>) от eLIBRARY.RU. В руководстве, в частности, разъяснен порядок использования сервиса «Персональный профиль».)

### Содержание

- I. Вход на сайт Научной электронной библиотеки
- II. Регистрация / авторизация
- III. Если Вы ищете определенный журнал
- IV. Если Вы ищете статьи по определенной теме

## I. Вход на сайт Научной электронной библиотеки

Зайдите на сайт eLIBRARY.RU по адресу <u>www.elibrary.ru</u> или

перейдите по соответствующей ссылке в разделе «Электронные ресурсы» страницы библиотеки.

### II. Регистрация / авторизация

Зарегистрируйтесь

или, если уже зарегистрированы,

авторизуйтесь (введите имя пользователя и пароль в соответствующие поля в области главной страницы «Вход в библиотеку» и нажмите кнопку «Вход»).

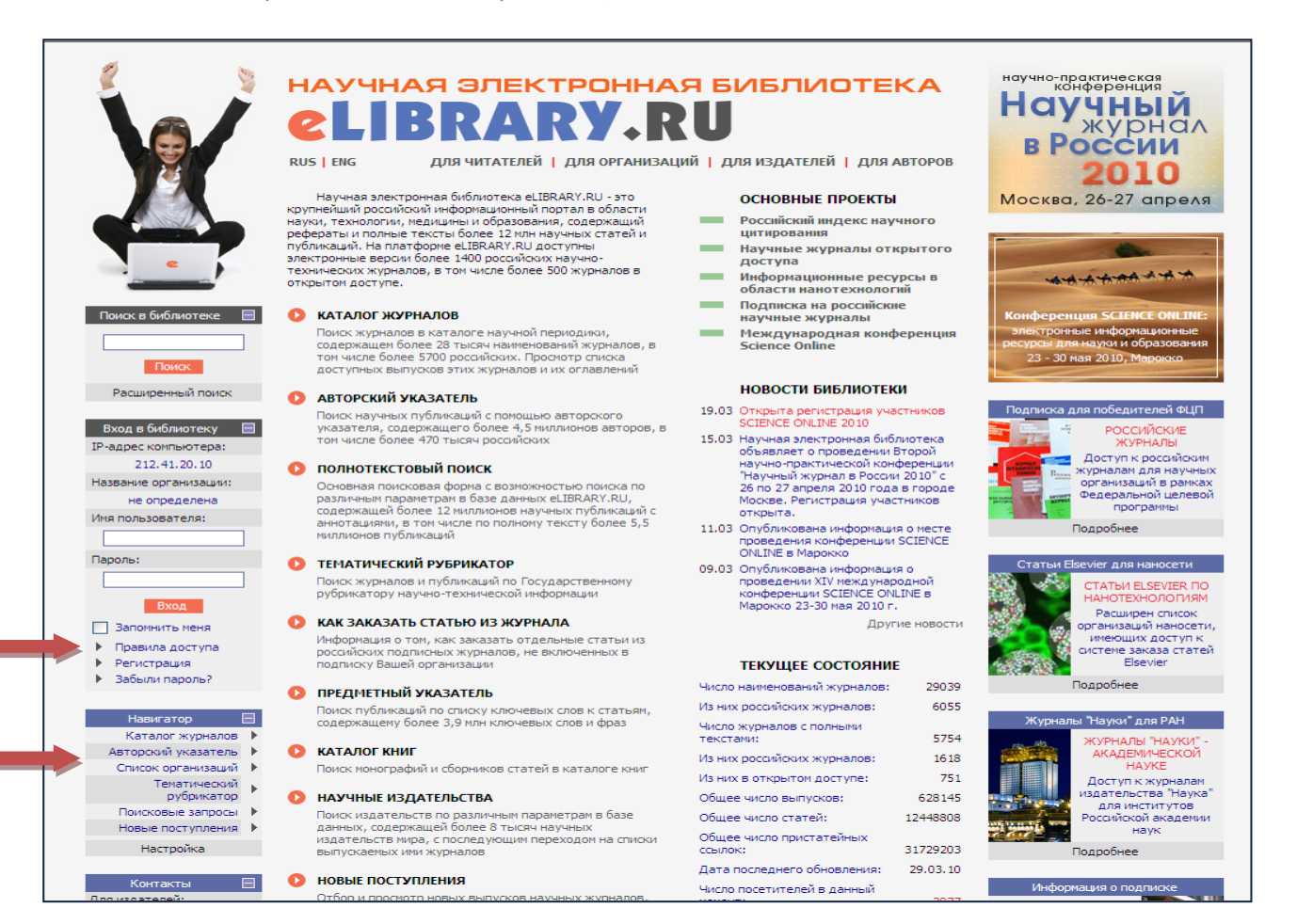

Приступайте к работе.

### III. Если Вы ищете определенный журнал,

### 1. Выберите в главном меню пункт «Каталог журналов»

### или

одноименный пункт в области «Навигатор».

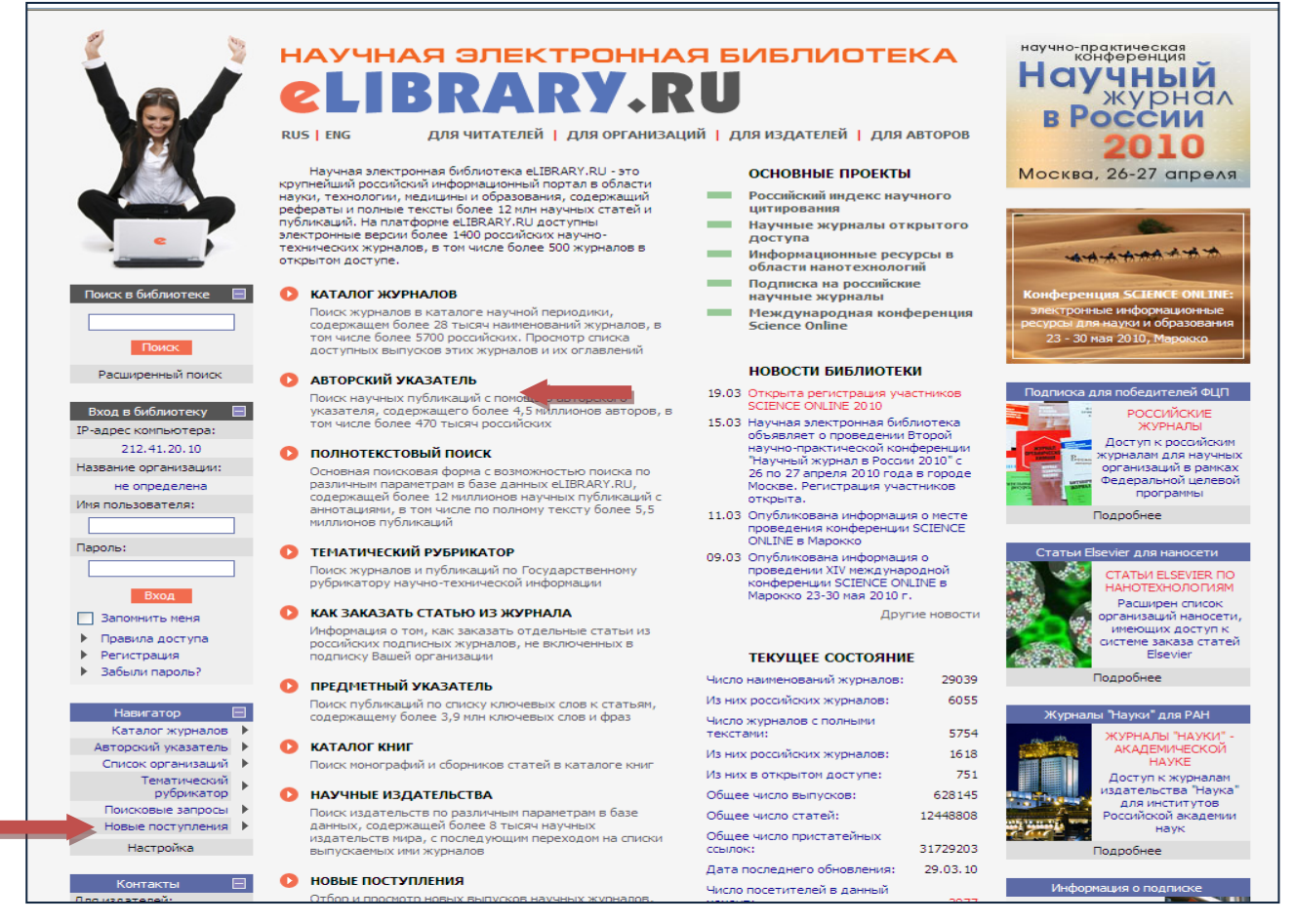

**2.** Воспользуйтесь алфавитом (область в левом столбце страницы «Каталог журналов»), кликнув мышкой по букве, с которой начинается название искомого журнала, или

введите название искомого журнала в поле «Название» поискового окна.

|                       |              | 50                                                               |               |            |          |          |          |      |     |                                 |           |
|-----------------------|--------------|------------------------------------------------------------------|---------------|------------|----------|----------|----------|------|-----|---------------------------------|-----------|
| НАУЧНАЯ ЭЛЕКТРОННАЯ   | ALC: NO.     | 1                                                                |               |            | KA       | ТАЛОГ    | журнал   | юв   |     | Возможные действ                | 19        |
| LIBRARY.RU            | A HERE       | MATER 2015                                                       |               |            |          | _        | _        |      |     |                                 |           |
|                       |              |                                                                  |               |            |          |          |          |      | 0   | Показать дополнител             | ыные      |
| Поиск в библиотеке 🖽  | Назрани      |                                                                  | Страна        |            |          |          |          | *    |     | параметры поиска                |           |
| Duna - 6.6-1          |              |                                                                  |               |            |          |          |          |      | 0   | Следующая страници              |           |
| вход в биолиотеку     | Тематик      | a                                                                |               |            |          |          |          | ~    | -   |                                 |           |
| Навигатор             | Входит       | в перечень ВАК                                                   | ~             | Язык       |          |          |          | ~    | 0   | Выделить все журнал             | ы         |
| Начальная страница    |              |                                                                  |               |            |          |          |          |      | 0   | Снять выделение                 |           |
| Авторский указатель 🕨 | Сортиров     | яка по названию журнала 💉 Поряд                                  | то возрас     | станию     | ✓ 04     | истить   | По       | 4CIK |     |                                 |           |
| Список организаций 🕨  |              |                                                                  |               |            |          |          |          |      | 0   | Добавить выделенны              | e         |
| Тематический          |              | Всего найдено журналов: 29554 из 3                               | 29554. Показ  | зано на да | нной стр | анице: с | 1 no 20. |      | _   | журналы в подборку              |           |
| Поисковые запросы     | N₽           | Журнал                                                           |               | Выпусков   | Статей   | Цит.     | ИФ РИНЦ  | BAK  | Hot | вая подборка                    | ~         |
| Новые поступления 🕨   | 1 Int        | ernational Journal of Clinical Acupunctu                         | re            | 3          | 37       | 0        | -        | -    | -   |                                 |           |
| Настройка             | Alle         | rton Press, Inc.                                                 |               |            | <b>.</b> |          |          |      | •   | Искать в выделенны:<br>журналах |           |
|                       | 2 Chi        | nese Physics C                                                   |               | 12         | 0        | 0        | -        | +    |     |                                 |           |
| На русском языке 📃    |              |                                                                  |               |            |          |          |          |      | 0   | Сравнение библиомет             | рически   |
| АБВГДЕЖ               | 3 14t        | th International Conference and Exhibition<br>uefied Natural Gas | on on         | 0          | 0        | 0        | -        | -    |     | показателей журнало             | 6         |
| ЗИКЛМНО<br>ПРСТУФХ    | 4 151        | h International Conference on Microway                           | ves, Radar    | 0          | 0        | 0        | -        | -    | 0   | Список российских ж             | рналов,   |
| цчшщэюя               | and          | Wireless Communications, MIKON - 200                             | 94            |            |          |          |          |      |     | находящихся полност             | ъю или    |
|                       | 5 200        | 3 IEEE Power Engineering Society Gener                           | al Meeting,   | 0          | 0        | 0        | -        | -    |     | Additional of the particular    | 2001 yric |
| На английском языке   | Cor          | ference Proceedings                                              |               |            |          |          |          |      |     |                                 |           |
| ARCDEEC               | 6 200        | 3 International Mechanical Pulping Con                           | ference       | 0          | 0        | 0        | -        | -    |     |                                 |           |
| HIJKLMN               |              |                                                                  |               |            |          |          |          |      |     |                                 |           |
| OPORSTU               | 7 200<br>Nar | 03 Nanotechnology Conference and Trad<br>notech 2003             | e Show -      | 0          | 0        | 0        | -        | -    |     |                                 |           |
| VVVATZ                | 8 200        | 4 2nd International IEEE Conference 'In                          | telligent     | 0          | 0        | 0        | -        |      |     |                                 |           |
|                       | Sys          | tems' - Proceedings                                              |               |            |          |          |          |      |     |                                 |           |
| Текущая сессия 🖽      | 9 200        | 04 7th International Conference on Sign                          | al Processing | 0          | 0        | 0        | -        |      |     |                                 |           |
| Kouravatu             | Pro          | ceedings, ICSP                                                   |               |            |          |          |          |      |     |                                 |           |
|                       | 10 200       | 94 AIChE Spring National Meeting, Confer                         | rence         | 0          | 0        | 0        | -        | -    |     |                                 |           |
| Копирайт 🗐            | Pro          | ceedings                                                         |               |            |          |          |          |      |     |                                 |           |
|                       | 11 200       | 4 Annual Meeting - Technical and Symp                            | osium         | 0          | 0        | 0        | -        | -    |     |                                 |           |

**3.** В первом случае продвигайтесь по предложенному списку, выбирая нужный журнал, Во втором – нажмите кнопку «Поиск» (или нажмите клавишу «Enter» на клавиатуре).

**4.** В полученном списке выберите искомый журнал, кликнув по названию мышкой, чтобы перейти на страницу этого журнала (страница «Информация о журнале»).

| HAYYHAR SAEKTPOHHAR<br>BHEAMOTEKA<br>LIBRARY.RU              | КАТАЛОГ ЖУРНАЛОВ Возможные действия<br>О Показать дополнительные                                                                                                    |
|--------------------------------------------------------------|----------------------------------------------------------------------------------------------------|
| Поиск в библиотеке  🗄                                        | Название власть Страна                                                                                                    |
| Вход в библиотеку 🗄                                          | Тематика                                                                                                    |
| Навигатор 📃<br>Начальная страница 🕨<br>Авторский указатель 🕨 | Входит в перечень ВАК У Язык У Добавить выделенные Сортировка по названию журнала Порядок по возрастанию У Очистить Поиок Журналы в подборку:                                                                         |
| Список организаций<br>Тематический<br>рубрикатор             | Новая подборка 💌 Всего найдено журналов: 12 из 29554. Показано на данной странице: с 1 по 12.                                                                                                    |
| Поисковые запросы<br>Новые поступления                       | №         Журнал         Выпусков         Статей         Цит.         ИФ РИНЦ         ВАК         Искать в выделенных журналах           1         Власть         52         1426         658         0,134         + |
| Настройка                                                    | 2 Власть Закона         0         0         -         Сравнение библиометрических показателей журналов                                                                                                    |
| Нарусском языке                                              | <ul> <li>Власть и управление на Востоке России</li> <li>Дальневосточная акадения государственной службы</li> <li>10 324 24 - +</li> <li>Список российских журналов,<br/>находящихся полностью или</li> </ul>          |
| ПРСТУ<br>ЦЧШЩЭЮЯ                                             | Власть Советов 0 0 54                                                                                                    |
| На английском языке 📃                                        | 5 Государственная власть и местное самоуправление 49 477 399<br>Издательская группа "Юрист"                                                                                                    |
| A B C D E F G<br>H I J K L M N                               | 6 Исполнительная власть: проблемы организации и 0 0 1<br>Деятельности<br>Государственный университет - Высшая школа экономики                                                                                         |
| O P Q R S T U<br>V W X Y Z                                   | 7 Коммерсантъ Власть 0 0 129 Издательский дом "Коммерсанть"                                                                                                    |
| Текущая сессия 🖽                                             | 8 Муниципальная власть 6 121 232<br>Сообщество муниципальных юристов 6 1                                                                                                    |
| Контакты 🕀                                                   | 9 Научный журнал Власть и общество (История, 9 140 0<br>Теория, Практика)<br>Ассоциация открытой дипломатии                                                                                                    |
| Копирайт 🖽                                                   | 10 Представительная власть - XXI век: 27 438 116 0,138 +<br>В законодательство, комментарии, проблемы редакция журнала "Представительная власть - XXI век: законодательство, комментарии, проблены"                   |

- 5. На странице «Информация о журнале» Вы можете:
- ознакомиться с информацией о нем (в том числе, узнать, включен ли он в перечень ВАК);
- перейти на список выпусков журнала;
- искать статьи в этом журнале;
- вывести список статей, опубликованных в этом журнале;
- перейти на сайт журнала в Интернете;
- познакомиться с анализом публикационной активности журнала

|                                                          | Arting<br>Deven         | -                         | _                                                    | -                              | -                                           | информ                                              | АЦИЯ О ЖУРНАЛЕ                                              |          | Возможные действия                                                    |  |
|----------------------------------------------------------|-------------------------|---------------------------|------------------------------------------------------|--------------------------------|---------------------------------------------|-----------------------------------------------------|-------------------------------------------------------------|----------|-----------------------------------------------------------------------|--|
| Поиск в библиотеке 🖽                                     | Полное названи          | e                         |                                                      | власт                          | ь                                           |                                                     | DTSCTL                                                      | 0        | Терейти на список выпусков<br>курнала<br>Искать статьи в этом журнале |  |
| Вход в библиотеку 🔳                                      | Издательство            | Учр                       | еждение Российс<br>Рос                               | кой академии<br>сийской акад   | і наук Инсти<br>емии наук                   | тут социологии                                      | 20200                                                       | 0        | Зывести список статей,<br>опубликованных в данном<br>курнале          |  |
| Навигатор 📃                                              | Год основания           |                           | 1993                                                 | Рецензируе                     | мый                                         |                                                     | N.S.Y                                                       | 0        | Зывести список публикаций,                                            |  |
| Каталог журналов                                         | Выпусков в год          | 1                         | 12 Vr                                                | ипакт-фактор                   | ISI 2008                                    | нет                                                 | \$                                                          |          | сылающихся на статьи в<br>данном журнале                              |  |
| Авторский указатель 🕨                                    | Статей в выпусн         | æ                         | NME                                                  | акт-фактор P                   | ИНЦ 2009                                    | 0,134                                               | A CONTRACTOR OF CONTRACTOR                                  | <b>.</b> | Анализ публикационной                                                 |  |
| Список организаций 🕨                                     | Сокращение              |                           |                                                      |                                | Страна                                      |                                                     | Россия                                                      |          | активности журнала<br>Терейти на сайт журнала е                       |  |
| рубрикатор                                               | Город                   |                           | Москва                                               |                                | Регион                                      |                                                     | Москва                                                      |          | Интернет                                                              |  |
| Поисковые запросы 🕨                                      | п                       | ечатная в                 | ерсия журнала                                        | 3                              |                                             |                                                     |                                                             |          |                                                                       |  |
| Новые поступления 🕨                                      | ISSN nevat              | гной версии               | 2071-5                                               | 358 Под                        | писной                                      | 72997                                               | Тираж                                                       | 0        | Каталог журналов                                                      |  |
| Настройка                                                |                         |                           |                                                      | NH                             | ндекс                                       |                                                     |                                                             | •        | Сравнение библиометрических<br>показателей журналов                   |  |
|                                                          | ISSN онлай              | ювой верси                | и                                                    | Версия жург<br>Вал             | иант предст                                 | авления                                             |                                                             |          |                                                                       |  |
| а период:                                                | WWW                     | lobon bepen               |                                                      | ht                             | to://www.isr                                | as.ru/Magazines.                                    | atml                                                        |          |                                                                       |  |
| С последнего визита                                      | A                       | нглоязыч                  | ная версия жу                                        | онала                          |                                             | and, logariter                                      |                                                             |          |                                                                       |  |
| О последний месяц                                        | ISSN англояз            | ычной верс                | ии                                                   | Bap                            | иант предст                                 | авления                                             |                                                             |          |                                                                       |  |
| Опоследние 3 месяца                                      | Английское на:          | звание                    |                                                      |                                |                                             |                                                     |                                                             |          |                                                                       |  |
| 🔵 последние полгода                                      |                         |                           |                                                      |                                |                                             |                                                     |                                                             |          |                                                                       |  |
| 🖲 все выпуски                                            | ISI                     |                           | Всего статей                                         | 1426                           | Внасто                                      | оящее время                                         | выходит                                                     |          |                                                                       |  |
| ачиная с (дд.мм.гггг):                                   | SCOPUS                  |                           | Всего выпусков                                       | 52                             | Досту                                       | пный архив                                          | 01.2006 - 04.2010                                           |          |                                                                       |  |
|                                                          | РИНЦ                    | включен                   | Полных текстов                                       | 1199                           | Рефе                                        | ративный                                            | нет                                                         |          |                                                                       |  |
| 1 заканчивая:                                            | Перечень ВАК            | включен                   | цитировании                                          | 658                            | мультид                                     | сциплинарныи                                        | нет                                                         |          |                                                                       |  |
| Отбирать по:                                             | Тематические<br>рубрики | Код<br>11.00.00           | Политика. Полит                                      | Раздел руб<br>ические науки    | брикатора П<br>1                            | рнти                                                | Журналов<br>133                                             |          |                                                                       |  |
| <ul> <li>дате выпуска</li> <li>дате установки</li> </ul> | Описание<br>журнала     | Общенацион<br>ведущим эко | нальный научно-<br>спертно-аналити<br>вопросы, что и | политический<br>ческим издани  | журнал. Вто<br>ием о россий<br>колит в реак | орое десятилети<br>ском обществе и<br>ъной политике | е он является<br>государстве. Журнал<br>как влияет на жизнь |          |                                                                       |  |
| Текущая сессия 🔳                                         |                         | общества и<br>освещает ан | человека власть<br>ктуальные и остр                  | . Наконец, «В<br>рейшие пробле | ласть» суще<br>емы России и                 | ствует и для са<br>имира                            | юй власти, поскольку                                        |          |                                                                       |  |

**6.** Чтобы со страницы «Информация о журнале» перейти на выпуски журнала, выберите первую позицию в области «Возможные действия». В результате появится страница «Выпуски журнала».

| Поиск в библиотеке 🔳                    | Название      |                                 |                                                                                                    |          |        | DTIERT     | 0 | Информация о журнале<br>Искать статьи в этом журнале |
|-----------------------------------------|---------------|---------------------------------|----------------------------------------------------------------------------------------------------|----------|--------|------------|---|------------------------------------------------------|
| Вход в библиотеку  🕀                    | журнала       |                                 | I                                                                                                    | ВЛАСТЬ   |        | BILAGID    |   | опубликованных в данном<br>журнале                   |
| Навигатор 🗏                             | ISSN          |                                 | 20                                                                                                    | 071-5358 |        | 10.000     | 0 | Вывести список публикаций,                           |
| Начальная страница                      | Издательство  | ельство Институт социодории РАН |                                                                                                    |          |        |            |   | ссылающихся на статьи в                              |
| Каталог журналов<br>Авторский указатель | / Dgale/Delba |                                 | , and the second second s |          |        |            |   | Анализ публикационной<br>активности журнала          |
| Список организаций 🕨                    | Год Том       | Номер                           | Дата                                                                                                    | Страницы | Статей | Примечание |   |                                                      |
| Тематический                            | 2006          | 1                               | январь                                                                                                    | 1-88     | 15     |            | 0 | Каталог журналов                                     |
| Поисковые запросы                       |               | 2                               | февраль                                                                                                    | 1-88     | 20     |            | 0 | Сравнение библиометрических                          |
| Новые поступления 🕨                     |               | 3                               | март                                                                                                    | 1-88     | 20     |            |   | показателей журналов                                 |
| Настройка                               |               | 4                               | апрель                                                                                                    | 1-87     | 13     |            |   |                                                      |
|                                         |               | 5                               | май                                                                                                    | 3-87     | 13     |            |   |                                                      |
| Выпуски журнала 🛛 📃                     |               | 6                               | июнь                                                                                                    | 3-88     | 15     |            |   |                                                      |
| За период:                              |               | 7                               | июль                                                                                                    | 3-87     | 16     |            |   |                                                      |
| 🔘 с последнего визита                   |               | 8                               | август                                                                                                    | 3-87     | 18     |            |   |                                                      |
| О последний месяц                       |               | 9                               | сентябрь                                                                                                    | 1-87     | 12     |            |   |                                                      |
| Опоследние 3 месяца                     |               | 10                              | октябрь                                                                                                    | 1-87     | 14     |            |   |                                                      |
| О последние полгода                     |               | 11                              | ноябрь                                                                                                    | 3-86     | 17     |            |   |                                                      |
| 💿 все выпуски                           |               | 12                              | декабрь                                                                                                    | 3-118    | 25     |            |   |                                                      |
| Начиная с (дд.мм.гггг):                 | 2007          | 1                               | январь                                                                                                    | 1-98     | 20     |            |   |                                                      |
|                                         |               | 2                               | февраль                                                                                                    | 3-101    | 19     |            |   |                                                      |
| И заканчивая:                           |               | 3                               | март                                                                                                    | 3-102    | 22     |            |   |                                                      |
|                                         |               | 4                               | апрель                                                                                                    | 3-95     | 20     |            |   |                                                      |
| Отбирать по:                            |               | 5                               | май                                                                                                    | 1-103    | 21     |            |   |                                                      |
| Одате выпуска                           |               | 6                               | июнь                                                                                                    | 3-94     | 20     |            |   |                                                      |
| <ul> <li>дате установки</li> </ul>      |               | 7                               | июль                                                                                                    | 1-103    | 21     |            |   |                                                      |
| Поиск                                   |               | 8                               | август                                                                                                    | 3-101    | 20     |            |   |                                                      |
| TOTON                                   |               | 9                               | сентябрь                                                                                                    | 3-94     | 21     |            |   |                                                      |
| Текущая сессия 🔳                        |               | 10                              | октябрь                                                                                                    | 3-110    | 24     |            |   |                                                      |
|                                         |               | 11                              | ноябрь                                                                                                    | 3-118    | 25     |            |   |                                                      |
| Контакты 🔳                              |               | 12                              | декабрь                                                                                                    | 3-102    | 25     |            |   |                                                      |
|                                         | 2222          |                                 |                                                                                                    |          |        |            |   |                                                      |

**7.** Кликнув мышкой на строку интересующего Вас выпуска, перейдете на страницу «Оглавление выпуска журнала».

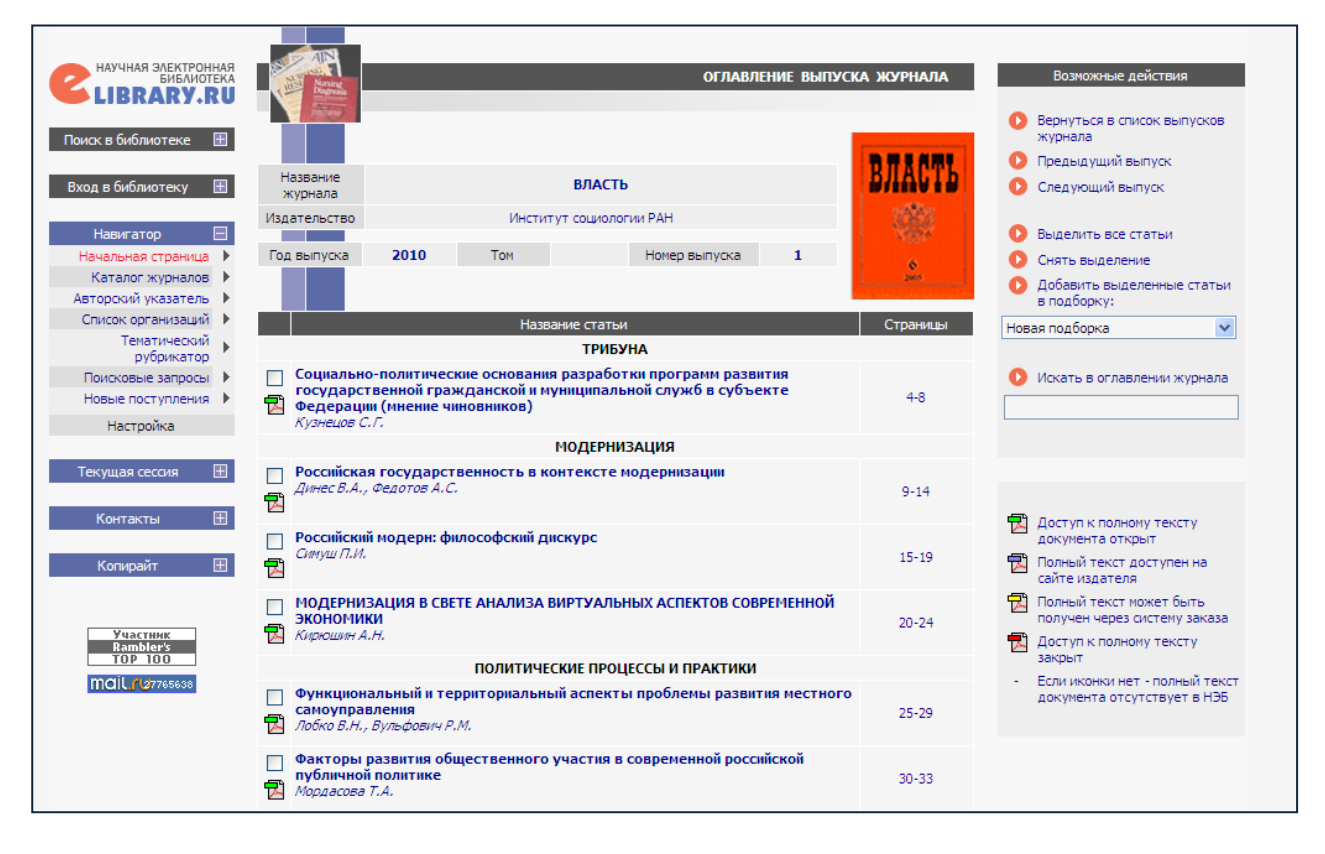

**8.** Чтобы получить информацию о публикации, кликните мышкой на названии статьи. Результатом будет переход на страницу «Информация о публикации».

| БИБЛИОТЕКА                                                                       | Naming                 |                                                                                                    |                                                                                                    | информаци                                                                                                    | ІЯ О ПУБЛИКАЦИИ                                                              | Возмо                                                 | жные действия                                 |
|----------------------------------------------------------------------------------|------------------------|----------------------------------------------------------------------------------------------------|----------------------------------------------------------------------------------------------------|----------------------------------------------------------------------------------------------------|------------------------------------------------------------------------------|-------------------------------------------------------|-----------------------------------------------|
| LIBKARY.KU                                                                       | 一局                     |                                                                                                    |                                                                                                    |                                                                                                    |                                                                              | 🚺 Просмот                                             | реть оглавление                               |
| риск в библиотеке 🛛 🖽                                                            |                        |                                                                                                    |                                                                                                    |                                                                                                    | a construction                                                               | выпуска                                               | à                                             |
|                                                                                  | название<br>публикации | модернизаци                                                                                        | ЭКОН                                                                                                    | ИРТУАЛЬНЫХ АСПЕКТО<br>ЮМИКИ                                                                                                   | ОВ СОВРЕМЕННОИ                                                               | 🜔 Следую                                              | щая публикация                                |
| ход в библиотеку 🛛 🗄                                                             |                        |                                                                                                    |                                                                                                    |                                                                                                    |                                                                              | 🜔 Предыд                                              | ущая публикация                               |
| Навигатор 📃                                                                      | Авторы                 | Военный авиационн                                                                                  | Алексей Никол<br>ый инженерный универс<br>кафедры тактики                                                                          | <b>паевич Кирюшин</b><br>:итет, г. Воронеж, к.фило<br>, elrisha_@rambler.ru                                                   | ос.н., преподаватель                                                         | О Показат                                             | ть список цитируемой                          |
| Начальная страница 🕨                                                             |                        |                                                                                                    | B == == :                                                                                                    |                                                                                                    |                                                                              | Jun open                                              | ypo,                                          |
| Каталог журналов                                                                 | журнал                 |                                                                                                    | Бласть                                                                                                    |                                                                                                    | 3 7 2 6 8 7                                                                  | 📆 Загрузи                                             | ть полный текст (PDF,                         |
| Список организаций                                                               | издательство           |                                                                                                    | институт социологии н                                                                                                    | AH                                                                                                    | BUALIP                                                                       | 93 kb)                                                |                                               |
| Тематический                                                                     | Год выпуска            | 2010                                                                                               | ISSN                                                                                                    | 2071-5358                                                                                                    | 20000                                                                        | 🜔 Отправ                                              | ить публикацию по                             |
| рубрикатор                                                                       | Том                    |                                                                                                    | ИФ РИНЦ 2009                                                                                                    | 0,134                                                                                                    |                                                                              | электро                                               | ннои почте                                    |
| Поисковые запросы                                                                | Номер                  | 1                                                                                                  | Цит. в РИНЦ                                                                                                    | 0                                                                                                    | 6                                                                            |                                                       |                                               |
| новые поступления                                                                | Страницы               | 20-24                                                                                              | Цит. в WOS®                                                                                                    | -                                                                                                    | 200                                                                          |                                                       |                                               |
| Настройка                                                                        | Язык                   | русский                                                                                            | Тип                                                                                                    | научная статья                                                                                                    |                                                                              | Добави<br>публика                                     | ть Вашу заметку к<br>ации                     |
| Текущая сессия 🛛 🗄                                                               | Ключевые<br>слова      | виртуальное, Вирту                                                                                 | альная реальность, Ви<br>Virtual reality. Virtual e                                                                                | отуальная экономика, К<br>conomy, Communications                                                                              | оммуникация, virtual,                                                        | Обсуди<br>другими                                     | ть эту публикацию с<br>1 читателями           |
| Контакты 🖽                                                                       |                        |                                                                                                    | in course only in course                                                                                                    |                                                                                                    |                                                                              | 🜔 Добави                                              | ть статью в подборку:                         |
|                                                                                  | Аннотация              | В статье рассматрива                                                                               | ется ряд точек зрения м                                                                                                    | ыслителей второй полов                                                                                                    | ины XX в. на                                                                 | Новая подбо                                           | рка 🗸                                         |
| Копирайт 🗄<br>Российские научные                                                 |                        | одной из причин криз<br>реальными и виртуал<br>The article presents the<br>economy as a virtual ph | ку как вир уальный фе<br>исов современной эконо<br>ыными капиталами.<br>e ideas of thinkers of the s<br>nenomenon. Alongside, it i | номен. наряду с этим пре<br>иики является несоответ<br>recond half of the 20 <sup>th</sup> cent<br>s supposed that one of the | циблагается, что<br>ствие между<br>tury about modern<br>reasons of crises in | <ul> <li>Все пуб.</li> <li>Близкие публика</li> </ul> | ликации этого автора<br>: по тематике<br>зции |
| журналы в открытом<br>доступе<br>Подписаться на<br>российские научные<br>журналы |                        | modern economy is disc                                                                             | repancy between real an                                                                                                    | d virtual capitals.                                                                                                    |                                                                              |                                                       |                                               |

9. Чтобы получить полный текст статьи, кликните мышкой по значку 🖻. (Доступны полные тексты статей, отмеченных значком с зеленым прямоугольником). Это можно сделать как на странице «Оглавление выпуска журнала», так и со страницы «Информация о публикации» (пункт «Загрузить полный текст...» в области «Возможные действия»).

| Жур 🚮 http://elibrary | .ru/download/40131051.pdf - J              | Aicrosoft Internet Explorer                                                                                                    |        |                                                                                      |
|-----------------------|--------------------------------------------|----------------------------------------------------------------------------------------------------|--------|--------------------------------------------------------------------------------------|
| 888                   | •   ] + + 1 /6                             | 🖲 🖲 122% • 🔚 🔛 Pains •                                                                                                    | _      |                                                                                      |
|                       |                                            |                                                                                                    |        |                                                                                      |
| escy.r                |                                            |                                                                                                    |        |                                                                                      |
| 19                    |                                            |                                                                                                    |        |                                                                                      |
|                       |                                            | Мохориновина                                                                                                    | лла    | Вознокные действия                                                                   |
|                       |                                            | мидернизация                                                                                                    |        |                                                                                      |
|                       |                                            |                                                                                                    |        | журнала                                                                              |
|                       | Владимир ДИНЕ                              | С, Александр ФЕДОТОВ                                                                                                    | CT b   | О Предыдуший выпуск                                                                  |
|                       | ~                                          |                                                                                                    |        | Citational Barrier                                                                   |
|                       | РОССИИ                                     | СКАЯ ГОСУДАРСТВЕННОСТЬ                                                                                                    | 1 S. 1 | Выделить все статыя                                                                  |
|                       | P KOUTE                                    |                                                                                                    |        | О Снять выделение                                                                    |
|                       | D KOHIEI                                   | КСТЕ МОДЕРНИЗАЦИИ                                                                                                    |        | Добавить выделенные статыи<br>в подборку:                                            |
|                       | В настоящее время Рос                      | сия сталкивается с поиском возможного сочетания традиций отечественной государственности                                                                                                    | 54.201 | Соя 🗸                                                                                |
|                       | и потребностей политич                     | еской демократии. Асимметричность институциональных и социокультурных изменений в России<br>по они на совретения по впомони и вретента совретения развонителярании ми совретения по поставля пост     |        | -                                                                                    |
|                       | посылки для возможных                      | о они не сиенациот во времени и напкоток одержателено разпонаправленнении, создаван пред-<br>годиальных кризисов.                                                                                     |        | О Искать в оглавлении журнала                                                        |
|                       | Nowadays Russia is to fit                  | nd a possible combination of traditions of national statehood with the requirements of political democracy.                                                                                           |        |                                                                                      |
|                       | coincide in time and are r                 | nutional and socio-cutural changes in Hussia is characterized by the fact that these changes do not<br>neaningful in different directions, creating the preconditions for the possible social crises. |        |                                                                                      |
|                       |                                            |                                                                                                    |        |                                                                                      |
|                       | Ключевые слова:<br>государство, граждански | e oficiactico, nemocratura performas, monecularación tradución state, civil society, democracy, reforms                                                                                               |        | -                                                                                    |
|                       | modernization, traditions.                 | a andre an Henneder and Kederbaan webble and that held and a second and a second by an and a second by the second                                                                                     |        | документа открыт                                                                     |
|                       |                                            |                                                                                                    | 19     | Полный текст доступен на                                                             |
|                       |                                            | рансформация политической системы России в течение всех                                                                                                    |        | 😭 Полный текст кожет быть                                                            |
|                       |                                            | лет реформирования страны радикально изменила ее клю-                                                                                                    | 24     | получен через систену заказа                                                         |
|                       |                                            | функционирования государства. С формальной точки зрения в                                                                                                    |        | Sector in the sector                                                                 |
|                       |                                            | стране сложилась демократическая система власти, гражданам га-                                                                                                    |        | <ul> <li>Если иконкаг нет - полный текст<br/>опримента отсутствует в НЭБ.</li> </ul> |
|                       |                                            | рантированы основополагающие права и индивидуальные свободы,                                                                                                    | 29     |                                                                                      |
|                       |                                            | а взаимоотношения между личностью и властью жестко регламен-                                                                                                    |        |                                                                                      |
|                       |                                            | политической молернизации страны, как правило, вылеляют ряд                                                                                                    | 33     |                                                                                      |
|                       |                                            | факторов, которые негативным образом сказываются на протека-                                                                                                    |        |                                                                                      |
|                       |                                            | ющих социально-политических процессах и ставят под сомнение                                                                                                    |        |                                                                                      |
|                       |                                            | указанные достижения. В первую очередь, это институциональные                                                                                                    | 27     |                                                                                      |
|                       | ДИНЕС                                      | преооразования, которые сопровождались радикальным разго-                                                                                                    |        |                                                                                      |
|                       | Александрович –                            | социальному расслоению, немногочисленности среднего класса.                                                                                                    | 40     |                                                                                      |
|                       | д.и.н., профессор;                         | формированию вынужденных и регрессивных моделей адаптации,                                                                                                    |        |                                                                                      |
|                       | ректор                                     | общей социальной дезинтеграции людей.                                                                                                    |        |                                                                                      |
| -                     | Саратовского                               | В то же время перед Россией по-прежнему стоят модернизацион-                                                                                                    | 45     |                                                                                      |
|                       | государственного                           | пыс задачи, решение которых может обеспечить только государс-<br>тво. Это объясняется тем, что стремление алаптироваться к «пост-                                                                     |        |                                                                                      |
| De                    | жономического                              | модерным» глобальным тенденциям мирового развития, его при-                                                                                                    | 22     |                                                                                      |
|                       | университета,                              | оритетность в решениях правящих групп в последние десятилетия                                                                                                    |        |                                                                                      |

**10.** Чтобы со страницы «Информация о журнале» перейти к поиску статей в этом журнале по различным параметрам, в области «Возможные действия» выберите пункт «Искать статьи в этом журнале». Результатом будет поисковая форма (принципы работы с ней смотрите в разделе **IV**):

#### IV. Если Вы ищете статьи по определенной теме,

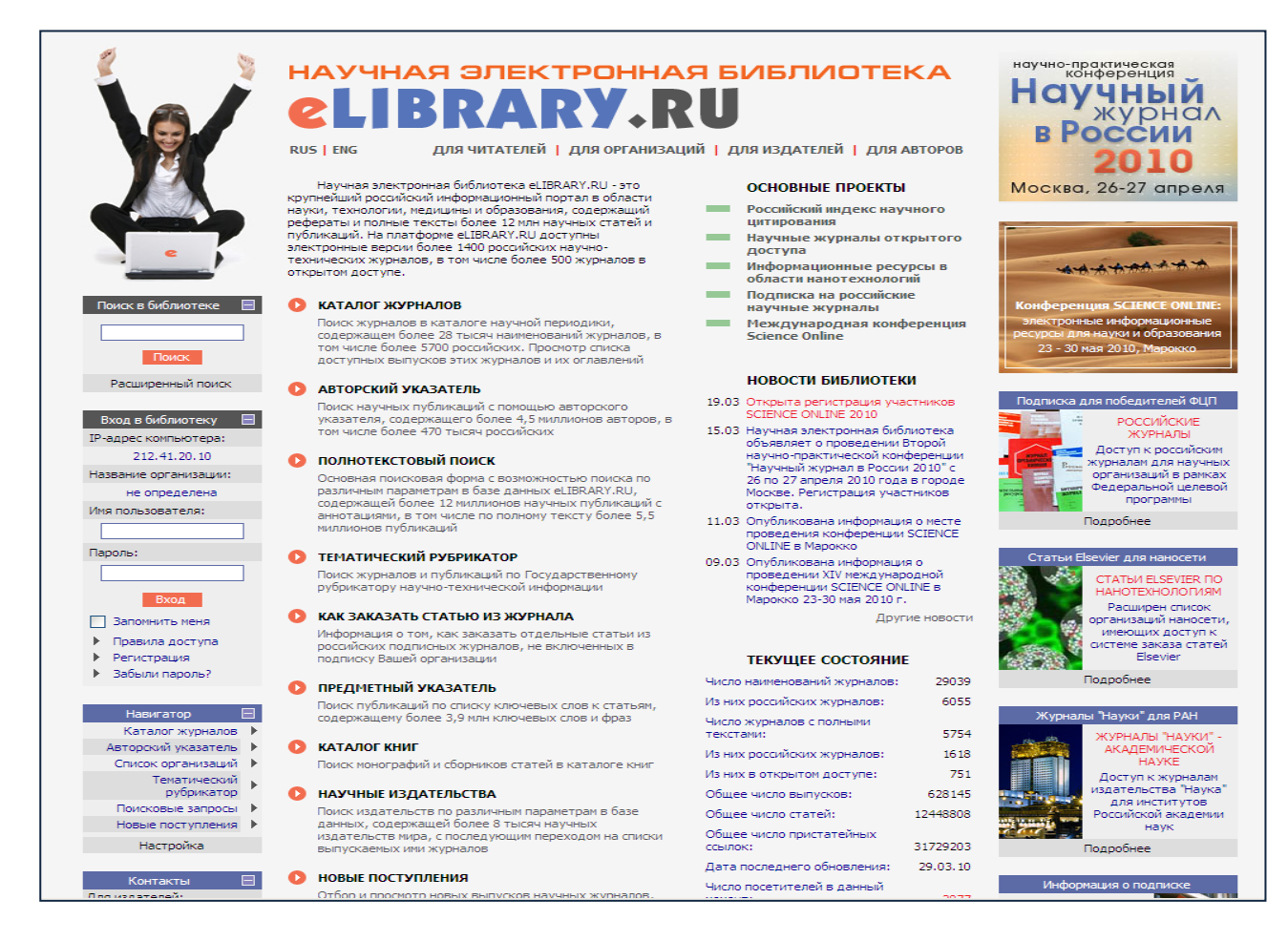

#### 1. Возможны следующие виды поиска:

- многоаспектный (пункт главного меню «Полнотекстовый поиск»);
- с использованием тематического рубрикатора (пункт главного меню «Тематический рубрикатор»);
- с использованием предметного рубрикатора.

#### 2. Многоаспектный поиск.

Выберите пункт главного меню «Полнотекстовый поиск».

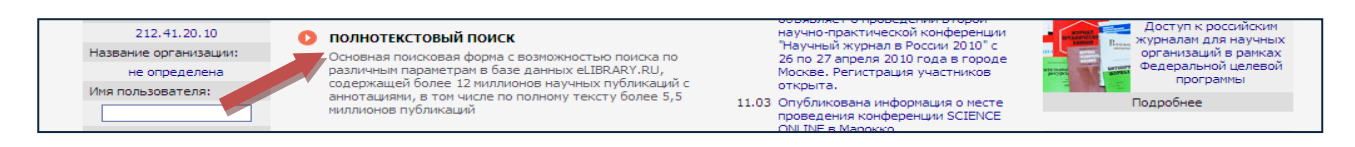

Заполните поисковую форму следующего вида:

| 🙈 - 🍓 📧 - 🧾 K         | ۲ <u>ال</u>       |                                           |                      |                       |          |                                           |            |
|-----------------------|-------------------|-------------------------------------------|----------------------|-----------------------|----------|-------------------------------------------|------------|
|                       |                   |                                           |                      |                       |          |                                           |            |
|                       |                   |                                           |                      |                       |          |                                           |            |
|                       |                   |                                           |                      |                       |          |                                           |            |
| НАУЧНАЯ ЭЛЕКТРОННАЯ   |                   |                                           |                      | ПОИСКОВА              | я форма  | Возможные дейсти                          | вия        |
| LIBRARY.RU            | and a second      |                                           |                      |                       |          |                                           |            |
|                       |                   |                                           |                      |                       |          | 🜔 Открыть сохраненны                      | ый запрос: |
| Навигатор             | 1                 | литические партии                         |                      |                       |          | Новый поиск                               | *          |
| Подборки статей       | что искать        |                                           |                      |                       | v        |                                           | uš 220000  |
| Каталог журналов 🕨    |                   | <ul> <li>в названии публикации</li> </ul> | - в назва            | ании организаций авто | 00B      | Переименовать сохр                        | аненный    |
| Авторский указатель   | Где искать        | - в аннотации                             | - в списк            | ах цитируемой литера  | туры     | запрос                                    |            |
| Тематический          |                   | 🗸 - в ключевых словах                     | - в полно            | ом тексте публикации  |          | A                                         |            |
| рубрикатор            |                   |                                           |                      | TBUIMA                |          | как:                                      | sanpoc     |
| Новые поступления     | тип<br>публикации | 🗸 -книги                                  | - отчеть             | 1                     |          | Новый запрос                              | *          |
| Настройка             |                   |                                           |                      | 1                     | _        |                                           |            |
|                       | Тематика          |                                           |                      |                       | Добавить | Правила и примеры с<br>присковых запросов | оформления |
| Текущая сессия 🛛 🗄    |                   |                                           |                      |                       | Удалить  |                                           |            |
|                       |                   |                                           |                      |                       | Лобавить | 🔒 История Ваших запр                      | DCOB:      |
| Контакты 🗄            | Авторы            |                                           |                      |                       | Vaadutte | Параметры запроса                         | Рез-ты     |
| Копирайт 🖽            |                   |                                           |                      |                       | удалить  | обработка семенного                       | 219763     |
|                       |                   |                                           |                      |                       | Добавить | семенной картофель                        | 14760      |
|                       | журналы           |                                           |                      |                       | Удалить  | крыжовник                                 | 390        |
| Yuacının<br>Rambler's |                   |                                           |                      |                       |          | сапропель                                 | 589        |
|                       | Искать в подоо    | рке статеи                                |                      |                       | •        | сапропель                                 | 0          |
| IIIGIC 10/769231      |                   | - искать с учетом морфологи               | и                    |                       |          | ценообразование в<br>овощеводстве         | 10301      |
|                       | _                 | <ul> <li>искать похожий текст</li> </ul>  | ,                    |                       |          | ценообразование в                         | 0          |
|                       | Параметры         | - искать в публикациях, име               | ющих полный текст на | eLibrary.Ru           |          | овощеводстве                              |            |
|                       |                   | - искать в пуоликациях, дос               | нупных для рас       |                       |          | овощеводстве                              | 0          |
|                       | 1000              |                                           | and have a sumpled   |                       |          | ценообразование в                         | 0          |
|                       | Годы публикаци    | и 💌 -                                     | ✓ Поступившие        | за все время          | *        | иенообразование в                         | 0          |
|                       | Contunoexa        |                                           |                      | Outer Time            | Поиск    | овощеводстве                              |            |
|                       | сортировка по     | грелеван пости 💌 Пор                      | но усыванию          | Очистить              | TIONER   |                                           |            |
|                       |                   |                                           |                      |                       |          |                                           |            |

В поисковой форме **Вы можете просто ввести ключевые слова**, описывающие тему, и выделить галочками элементы публикации и ее описания, в которых будет осуществляться поиск.

А можете конкретизировать поиск,

– указав тип публикации,

– выбрав тематику (нажав на кнопку «Добавить» в поле «Тематика», Вы вызовите окно, в котором можно выбрать интересующий раздел (разделы) знаний),

|                    |                                                                      |                                                                                                    |                                                  | ПОИСКОВАЯ ФОГ                                       | РМА Возможные дейст               | вия      |
|--------------------|----------------------------------------------------------------------|----------------------------------------------------------------------------------------------------|--------------------------------------------------|-----------------------------------------------------|-----------------------------------|----------|
| http://elibrary.ru | I - el IBRARY.RU - Выбор разлелов тематического рубр 🗖 🗖 🗙           |                                                                                                    |                                                  |                                                     | 0 Открыть сохраненн               | ый запр  |
|                    | · · · · · · · · · · · · · · · · · · ·                                | Что искать                                                                                                    | политические партии                              |                                                     | Новый поиск                       |          |
|                    | Поиск Рубрикатор Закрыть                                             | ine netero                                                                                                    |                                                  |                                                     | Удалить сохраненн                 | ый запр  |
|                    | ТЕМАТИЧЕСКИЙ РУБРИКАТОР                                              |                                                                                                    | <ul> <li>в названии публикации</li> </ul>        | <ul> <li>в названии организаций авторов</li> </ul>  | Переименовать сохр                | раненны  |
| Kon                | Hazeauua nufinuru                                                    | Где искать                                                                                                    | - в аннотации                                    | <ul> <li>в списках цитируеной литературы</li> </ul> | sanpoc                            |          |
| 00.00.00           | Общественные науки в целом                                           |                                                                                                    | <ul> <li>в ключевых словах</li> </ul>            | <ul> <li>в полном тексте публикации</li> </ul>      |                                   |          |
| 02.00.00           | Философия                                                            |                                                                                                    |                                                  |                                                     | как:                              | i sanpou |
| 03.00.00           | История. Исторические науки                                          | Тип<br>публикации                                                                                                    |                                                  |                                                     | Новый запрос                      |          |
| 04.00.00           | Социология                                                           |                                                                                                    | C. Control                                       |                                                     |                                   |          |
| 05.00.00           | Демография                                                           | -                                                                                                    | Политика. Политические науки                     | Доба                                                | авить 🔒 Правила и принеры         | оформи   |
| 06.00.00           | Экономика. Экономические науки                                       | тематика                                                                                                    | история, исторические науки                      | Уда                                                 | поисковых запросов                | 5        |
| 10.00.00           | Государство и право. Юридические науки                               |                                                                                                    |                                                  |                                                     | А. История Ваших запо             |          |
| 11.00.00           | Политика. Политические науки                                         | 45700                                                                                                    |                                                  | Доба                                                | авить                             | 0008.    |
| 12.00.00           | Науковедение                                                         | ABTOPBI                                                                                                    |                                                  | Уда                                                 | Параметры запроса                 | Р        |
| 13.00.00           | Культура. Культурология                                              |                                                                                                    |                                                  |                                                     | политические партии               | 2        |
| 14.00.00           | Народное образование. Педагогика                                     | Журналы                                                                                                    |                                                  | Доба                                                | авить картофеля                   | -        |
| 15.00.00           | Психология                                                           | (in the second second s |                                                  | Уда                                                 | лить семенной картофель           |          |
| 16.00.00           | Языкознание                                                          |                                                                                                    | ~ ×                                              |                                                     | крыжовник                         |          |
| 17.00.00           | Литература. Литературоведение. Устное народное<br>творчество         | Искать в под                                                                                                    |                                                  |                                                     | сапропель                         |          |
| 18.00.00           | Искусство. Искусствоведение                                          |                                                                                                    | искать сучетой порфологии                        |                                                     | ценообразование в                 |          |
| 19.00.00           | Массовая коммуникация. Журналистика. Средства<br>массовой информации | Параметры                                                                                                    | <ul> <li>искать в публикациях, имеющи</li> </ul> | их полный текст на eLibrary.Ru                      | овощеводстве<br>ценообразование в |          |
| 20.00.00           | Информатика                                                          |                                                                                                    | <ul> <li>искать в публикациях, доступ</li> </ul> | ных для Вас                                         | овощеводстве                      |          |
| 21.00.00           | Религия. Атеизм                                                      |                                                                                                    | <ul> <li>искать в результатах предыд;</li> </ul> | ущего запроса                                       | ценообразование в                 |          |
| 23.00.00           | Комплексное изучение отдельных стран и регионов                      | Годы публика                                                                                                    | ации 💙 -                                         | <ul> <li>Поступившие за все вреня.</li> </ul>       | иенообразование в                 |          |
| 26.00.00           | Комплексные проблемы общественных наук                               |                                                                                                    |                                                  |                                                     | овощеводстве                      |          |
| 27.00.00           | Математика                                                           | Сортировка                                                                                                    | по релевантности 🔽 Порядо                        | ок по убыванию 🔽 Очистить 🔲                         | мак                               |          |
| 28.00.00           | Кибернетика                                                          |                                                                                                    |                                                  |                                                     |                                   |          |
| 29.00.00           | Физика                                                               |                                                                                                    |                                                  |                                                     |                                   |          |
| 30.00.00           | Механика                                                             |                                                                                                    |                                                  |                                                     |                                   |          |
| 31.00.00           | Химия                                                                |                                                                                                    |                                                  |                                                     |                                   |          |
| 34.00.00           | Биология                                                             |                                                                                                    |                                                  |                                                     |                                   |          |
| 36.00.00           | Геодезия. Картография                                                |                                                                                                    |                                                  |                                                     |                                   |          |
| 37.00.00           | Геофизика                                                            |                                                                                                    |                                                  |                                                     |                                   |          |
| 38.00.00           | Геология 🗸                                                           |                                                                                                    |                                                  |                                                     |                                   |          |

– выбрав автора, публикации которого интересуют (нажав на кнопку «Добавить» в поле «Автор», Вы вызовите окно, в котором можно найти нужного автора),

|                                                                        |                                                                                                    | Damanu                                          |
|------------------------------------------------------------------------|----------------------------------------------------------------------------------------------------|-------------------------------------------------|
|                                                                        | ПОИСКОВАЯ ФОРМА                                                                                                    | возможные деиствия                              |
| Навигатор 🖃                                                            |                                                                                                    |                                                 |
| Начальная страница 🕨                                                   | Что искать политические партии                                                                                      | Повыи поиск                                     |
| Подборки статей 🕨                                                      |                                                                                                    | Удалить сохраненный запрос                      |
| Каталог журналов 🕨                                                     | <ul> <li>в названии публикации</li> <li>в названии организаций авторов</li> </ul>                                   | Переименовать сохраненный                       |
| Авторский указатель                                                    | Где искать 🔽 - в аннотации 📄 - в списках цитируеной литературы                                                      | sanpoc                                          |
| Список организации Р                                                   | <ul> <li>в ключевых словах</li> <li>в полном тексте публикации</li> </ul>                                           |                                                 |
| рубрикатор                                                             |                                                                                                    | Сохранить текущий запрос<br>изи:                |
| Поисковые запросы 🕨                                                    | Тип 🗸 - статьи в журналах 🗸 - диссертации                                                                           | 11                                              |
| Новые поступления 🕨                                                    | пуоликации 🗸 - книги 🔽 - отчеты                                                                                     | повыи запрос                                    |
| Настройка                                                              | Политика Волитикаские излики                                                                                        | 0.7                                             |
|                                                                        | Тенатика История. Исторические науки История. Исторические науки Удалить                                            | Правила и примеры оформления поисковых запросов |
| 🖄 http://elibrary.ru - Поиск авторов по фамилии - Microsoft Inte 📃 🔲 🔀 |                                                                                                    | Остория Ваших запросов:                         |
|                                                                        | Авторы                                                                                                    | Параметры запроса Рез-ты                        |
| Зырянов С Г Поиск Добавить все Закрыть                                 | Удалить                                                                                                    | политические партии 13966                       |
| СПИСОК АВТОРОВ                                                         | Добавить                                                                                                    | обработка семенного 219763<br>картофеля         |
| Автор Число статеи                                                     | Удалить                                                                                                    | семенной картофель 14760                        |
| 1 Zyryanov 5 G 4                                                       |                                                                                                    | крыжовник 390                                   |
| 2 Зырянов С Г 8                                                        | Искать в подоорке статеи                                                                                            | сапропель 589                                   |
|                                                                        | - искать с учетом морфологии                                                                                        | сапропель 0                                     |
|                                                                        | <ul> <li>искать похожий текст</li> </ul>                                                                            | ценообразование в 10301<br>овощеводстве         |
|                                                                        | параметры - нокать в публикациях, инеющих полным текст на есцигату, ко<br>- искать в публикациях, доступных для Вас | ценообразование в 0<br>овощеводстве             |
|                                                                        | - искать в результатах предыдущего запроса                                                                          | ценообразование в 0<br>овощеводстве             |
|                                                                        | Годы публикации • • Поступившие за все вреня •                                                                      | ценообразование в 0<br>овощеводстве             |
|                                                                        | Сортировка по релевантности 💌 Порядок по убыванию 💌 Очистить Поиск                                                  |                                                 |
| 🕙 Готово 🗳 Интернет 🤢                                                  |                                                                                                    |                                                 |
|                                                                        |                                                                                                    |                                                 |
|                                                                        |                                                                                                    |                                                 |
|                                                                        |                                                                                                    |                                                 |

– выбрав определенные журналы, в которых будет осуществлен поиск (нажав на кнопку «Добавить» в поле «Журналы», Вы вызовите окно, в котором можно найти журнал (журналы)),

|                                                                       |             |                                                                                            | ПОИСКОВАЯ ФОРМА                                     | Возможные дейст                        | вия             |
|-----------------------------------------------------------------------|-------------|--------------------------------------------------------------------------------------------|-----------------------------------------------------|----------------------------------------|-----------------|
|                                                                       |             |                                                                                            |                                                     | 🜔 Открыть сохраненн                    | ый запрос:      |
|                                                                       |             | политические партии                                                                        | ۸.<br>ا                                             | Новый поиск                            | ~               |
| Подборки статей 🕨                                                     | HIU MONATE  |                                                                                            | V                                                   |                                        | už zamoor       |
| Каталог журналов 🕨                                                    |             | - в названии публикации                                                                    | - в названии организаций авторов                    |                                        | an surpec       |
| Авторский указатель 🕨                                                 | Где искать  | - в аннотации                                                                              | <ul> <li>в списках цитируеной литературы</li> </ul> | sanpoc                                 |                 |
| Список организации 🕨                                                  |             | - в ключевых словах                                                                        | <ul> <li>в полном тексте публикации</li> </ul>      |                                        |                 |
| рубрикатор                                                            |             |                                                                                            |                                                     | Сохранить текущий<br>сохранить текущий | sanpoc          |
| Поисковые запросы 🕨                                                   | Тип         | - статьи в журналах                                                                        | <ul> <li>диссертации</li> </ul>                     | Here in anones                         |                 |
| Новые поступления 🕨                                                   | пуоликации  | - книги                                                                                    | 🗸 - отчеты                                          | Tibbbir Salipoc                        |                 |
|                                                                       | Тематика    | Политика. Политические науки<br>История. Исторические науки                                | Добавить<br>Удалить                                 | Правила и примеры поисковых запросов   | оформления<br>в |
| 🕘 http://elibrary.ru - Поиск журналов по названию - Microsoft I 📘 🔲 🔀 |             | Running C F                                                                                | Defense                                             | 🔒 История Ваших запр                   | ocos:           |
|                                                                       | Авторы      | Separate C 1                                                                               | дозавить                                            | Параметры запроса                      | Рез-ты          |
| Журналы из алфавитного каталога                                       |             | 1                                                                                          | Удалить                                             | политические партии                    | 13966           |
| полис Цобавить все Закрыть<br>СПИСОК ЖУРНАЛОВ                         | Журналы     | Власть<br>Полис (Политические исследования)                                                | Добавить                                            | обработка семенного<br>картофеля       | 219763          |
|                                                                       |             |                                                                                            | Удалить                                             | семенной картофель                     | 14760           |
| 1727-4079 Kocuonomic 52                                               | Искать в по | иборке статей                                                                              | ~                                                   | крыжовник                              | 390             |
| 0321-2017 Полис (Политические исследования) 1752                      |             |                                                                                            | (22)                                                | сапропель                              | 589             |
| 2073-2724 Управление мегадолисом 148                                  |             | - искать с учетом морфологии                                                               |                                                     | сапропель                              | 0               |
|                                                                       |             | <ul> <li>искать похожий текст</li> </ul>                                                   |                                                     | овощеводстве                           | 10501           |
|                                                                       | Параметры   | <ul> <li>искать в публикациях, имеющих</li> <li>искать в публикациях, доступных</li> </ul> | полный текст на eUbrary.Ru<br>x для Bac             | ценообразование в<br>овощеводстве      | 0               |
|                                                                       |             | - искать в результатах предыдущи                                                           | ero sanpoca                                         | ценообразование в<br>овощеводстве      | 0               |
|                                                                       | Годы публи  | кации 💌 - 💌                                                                                | Поступившие за все вреня 👻                          | ценообразование в<br>овощеводстве      | 0               |
|                                                                       | Сортировка  | по релевантности 💌 Порядок                                                                 | по убыванию 💌 Очистить Поиск                        |                                        |                 |
| 🕘 🦉 Интернет 🤢                                                        |             |                                                                                            |                                                     |                                        |                 |
|                                                                       |             |                                                                                            |                                                     |                                        |                 |

– задав другие параметры поиска (в том числе, «искать в публикациях, имеющих полный текст на eLIBRARY.RU», «Искать в результатах предыдущего запроса»). Вы можете указать период поступления выпусков, тип сортировки найденных статей, порядок. Особое внимание обращаем на параметр «Искать в публикациях, доступных для Bac». При условии его использования в результатах поиска будут только статьи, полные тексты которых доступны.

Результатом поиска будет появление страницы «Результаты поискового запроса»:

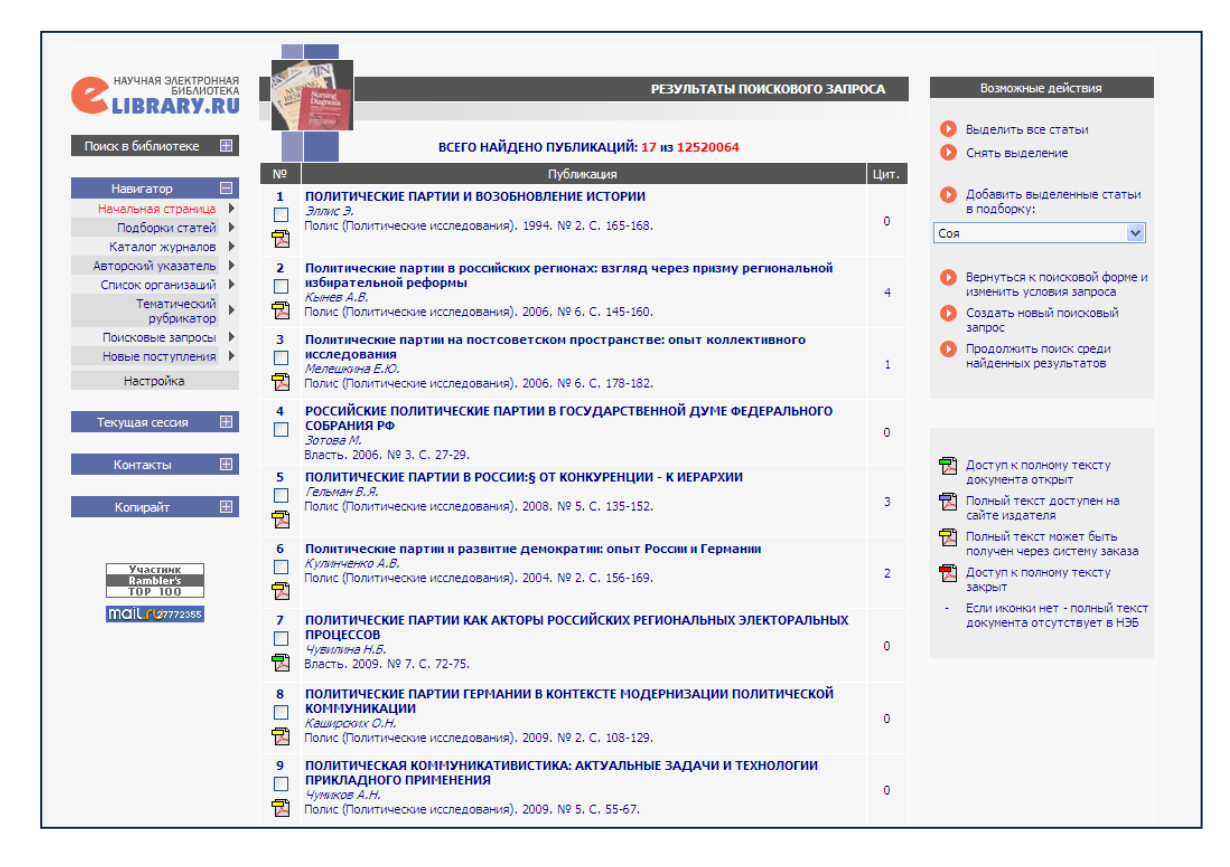

#### 3. Поиск с использованием тематического рубрикатора

Выберите пункт главного меню «Тематический рубрикатор».

| IP-адрес компьютера:<br>212.41.20.10     | О ТЕМАТИЧЕСКИЙ РУБРИКАТОР                       | Число наименований журналов:          | 29554 | Информация о подписке      |  |
|------------------------------------------|-------------------------------------------------|---------------------------------------|-------|----------------------------|--|
| Название организации:                    | Поиск журналов и публикаций по Государственному | Из них российских журналов:           | 6112  | продолжается               |  |
| Красноярский<br>государственный аграрный | рубрикатору научно-технической информации       | Число журналов с полными<br>текстами: | 5865  | ПОДПИСКА<br>Уже более 1600 |  |

Результатом будет переход в окно «Тематический рубрикатор»:

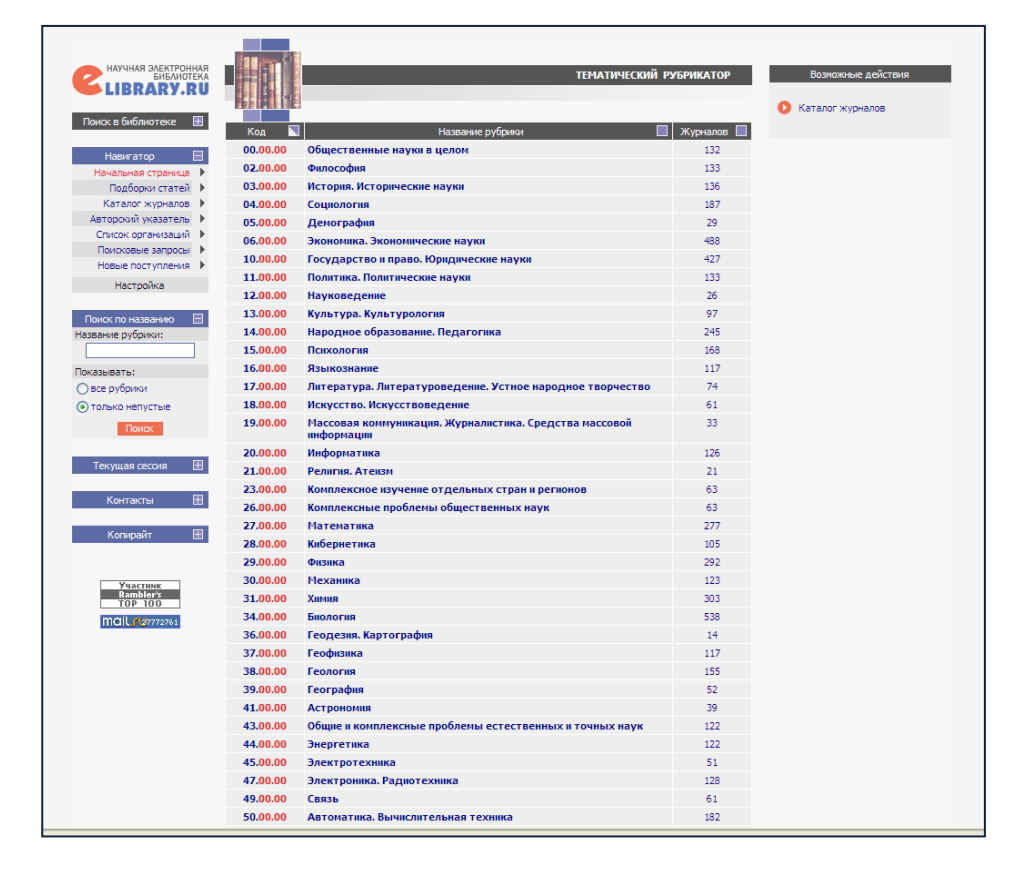

Выберите раздел знаний, соответствующий Вашей теме, и вызовите таким образом соответствующий список журналов. (В списке журналы с русскоязычными названиями следуют за изданиями с названиями иноязычными.)

| наччная заектронная<br>Библиотека<br>LIBRARY.RU           |   | None<br>Kon      | журналы разд                                                                                                    | ЕЛА ТЕМАТИЧЕСКОГО РУ                                     | БРИКАТОРА  | Возножные действия<br>Выделить все журналы<br>О Снять выделение |
|-----------------------------------------------------------|---|------------------|----------------------------------------------------------------------------------------------------|----------------------------------------------------------|------------|-----------------------------------------------------------------|
|                                                           | 1 | код<br>1.00.00 П | олитика. Политические науки                                                                                        |                                                          | 133        |                                                                 |
| Навигатор 📃                                               |   |                  |                                                                                                    |                                                          |            | Добавить выделенные<br>журналы в подборку:                      |
| Подборки статей 🕨                                         |   | ISSN 📃           | Название журнала 📃                                                                                                 | Издательство 📃                                           | Выпусков 📃 | Новая подборка                                                  |
| Каталог журналов 🕨                                        |   |                  | Ab imperio                                                                                                    |                                                          | 0          |                                                                 |
| Авторскии указатель<br>Список организаций<br>Тематический |   |                  | Concise compilation of articles from<br>Representative power - 21 st century:<br>legislation, commentary, problems | Редакция журнала<br>Представительная<br>власть — XXI век | 4          | Искать в выделенных<br>журналах                                 |
| Поисковые запросы                                         |   | 1043-4062        | Constitutional Political Economy                                                                                   | Springer Science +Business<br>Media B.V.                 | 42         |                                                                 |
| Новые поступления<br>Настройка                            |   | 1435-6104        | Economics of Governance                                                                                            | Springer Germany,<br>Heidelberg                          | 18         |                                                                 |
| Поиск по названию                                         |   | 1432-847X        | Environmental Economics and Policy<br>Studies                                                                      | Springer Japan KK                                        | 0          |                                                                 |
| Название журнала:                                         |   | 1384-6299        | European Foreign Affairs Review                                                                                    | KLI                                                      | 17         |                                                                 |
| Поиск                                                     |   | 0304-4130        | European Journal of Political Research                                                                             | Springer Science +Business<br>Media B.V.                 | 62         |                                                                 |
|                                                           |   | 0925-0972        | Helsinki Monitor                                                                                                   | Brill Academic Publishers                                | 18         |                                                                 |
| Текущая сессия 🔳                                          |   | 0130-9641        | International Affairs: A Russian Journal of<br>World Politics, Diplomacy and International<br>Relations            |                                                          | 4          |                                                                 |
| Контакты 🕀                                                |   | 0891-4486        | International Journal of Politics, Culture,<br>and Society                                                         | Springer Science +Business<br>Media B.V.                 | 64         |                                                                 |
| Копирайт 🖽                                                |   | 1385-4879        | International Journal on Minority and<br>Group Rights                                                              | Brill Academic Publishers                                | 31         |                                                                 |
|                                                           |   | 1382-340X        | International Negotiation                                                                                          | Brill Academic Publishers                                | 26         |                                                                 |

Выбрав тот или иной журнал, Вы перейдете на страницу «Выпуски журнала». Далее порядок работы, описанный в пункте 6 раздела III.

#### 4. Поиск с использованием тематического указателя

Выберите пункт главного меню «Тематический указатель».

| осло<br>Закрыть сесоно | Č. NA STANISTICS                                                                                                    | Общее число статей:                 | 12520064 | Подробнее                    |
|------------------------|----------------------------------------------------------------------------------------------------|-------------------------------------|----------|------------------------------|
| Контакты 🗄             | ПРЕДИТЕТНЫМ УКАЗАТЕЛЬ<br>Покок публикаций по списку ключевых слов к статьям,<br>содержащему более 3,9 млн ключевых слов и фраз | Общее число пристатейных<br>ссылок: | 32311508 | Подписка для победителей ФЦП |
|                        |                                                                                                    | Дата последнего обновления:         | 22.05.10 | 🗮 🔜 🕴 РОССИЙСКИЕ             |

Результатом будет страница следующего вида.

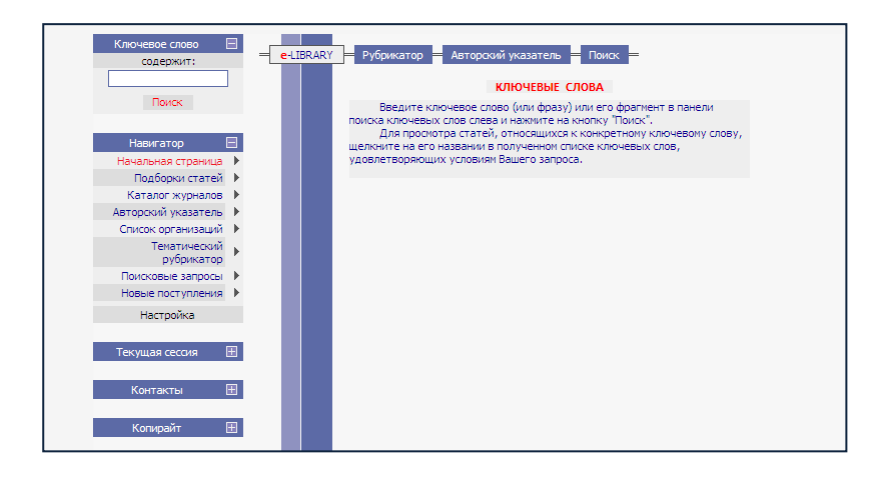

Введите ключевое слово (или фразу) или его фрагмент в панели поиска ключевых слов слева и нажмите на кнопку "Поиск".

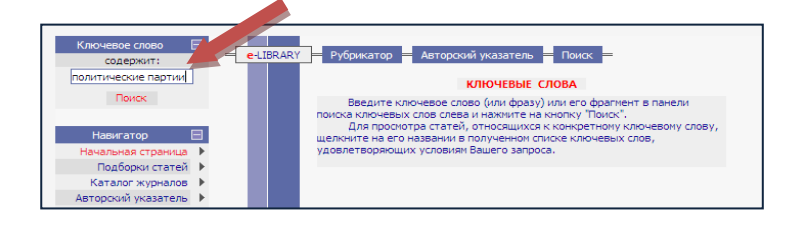

Для просмотра статей, относящихся к конкретному ключевому слову, щелкните на его названии в полученном списке ключевых слов, удовлетворяющих условиям Вашего запроса.

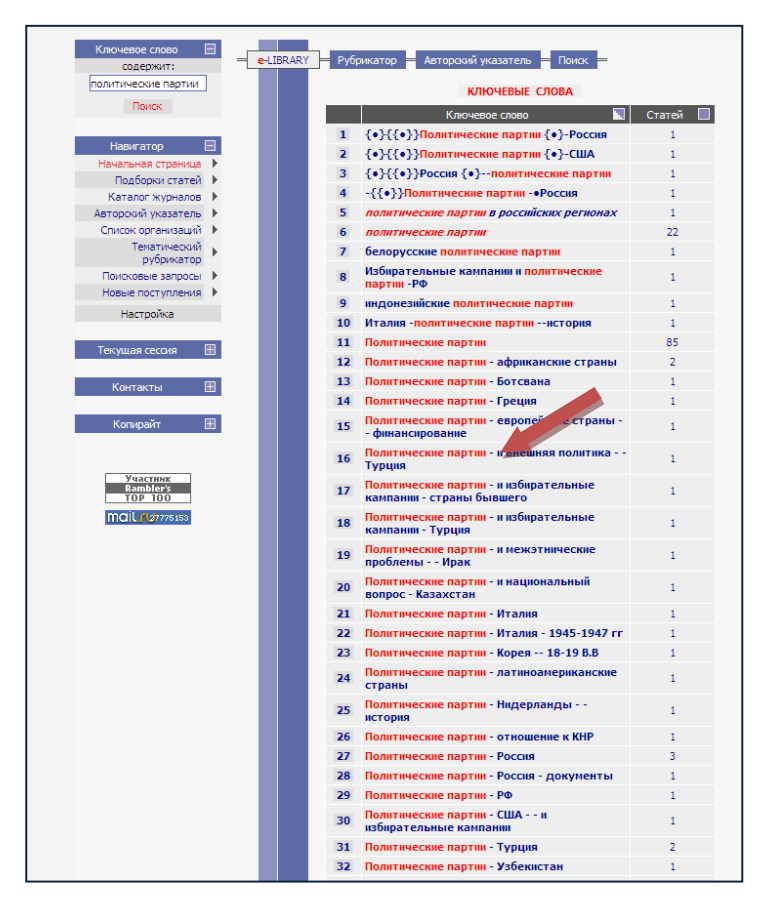

В результате появится окно «Список статей с ключевым словом»:

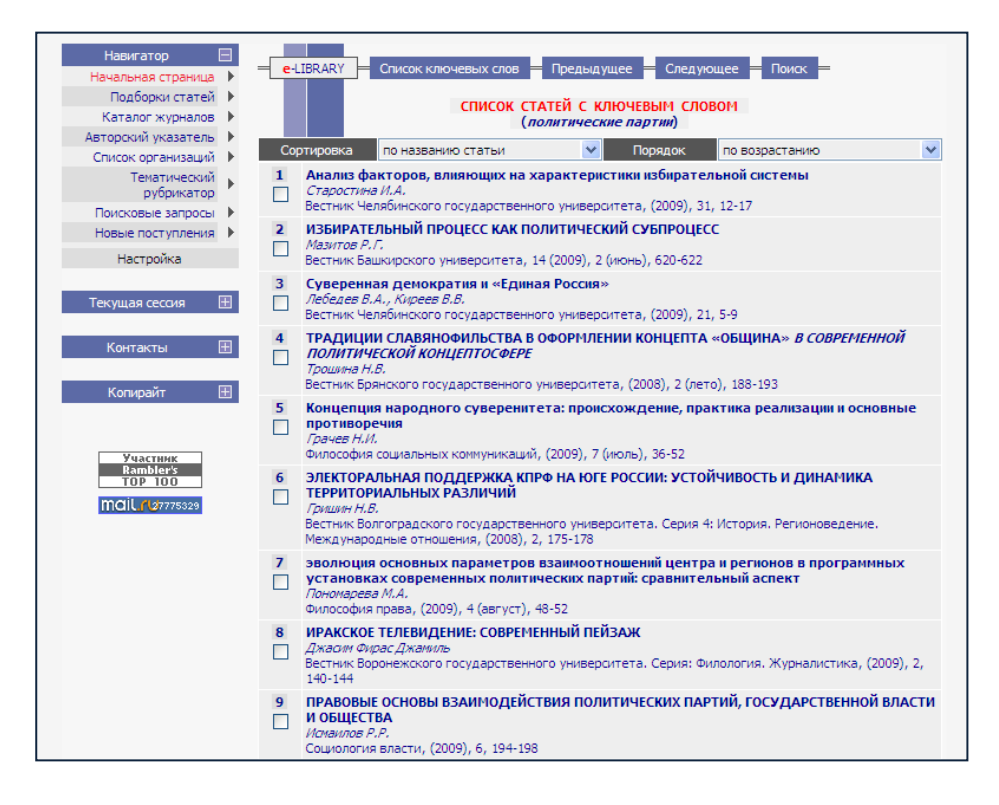

Дальнейшая работа со списком аналогична описанной выше.